# The Value Line Digital Platform

#### NAVIGATION

#### **SIGN IN**

To access Value Line's various products, go to valueline.com and click the **Sign In** button in the upper right corner, which will take you to the login page to enter your username and password

After signing in, you will arrive at the **Welcome Page** and find the following links:

- Browse Research
- Stock Selection Service: Select, Dividend Income & Growth, Special Situations
- Other Value Line products: Mutual Funds, Options, Convertibles, ETF
- FAQ (Frequently Asked Questions)
- Contact Us
- Links for the Dashboard, Stock Screeners, Watchlists, Alerts Hub and Portfolio Tool

| ompany name or symt | pol Quot  | e Sign in     |
|---------------------|-----------|---------------|
|                     |           |               |
| ENT EDUCATION       | SUBSCRIBE | INSTITUTIONAL |
|                     |           |               |
|                     |           |               |

valueline.com

| Sign In to Value Line Inc<br>Username |  |
|---------------------------------------|--|
| Password                              |  |
| Cogin Reset                           |  |

Login page

Clicking the Value Line logo or Value Line Dashboard in the main menu will take you to the Dashboard.

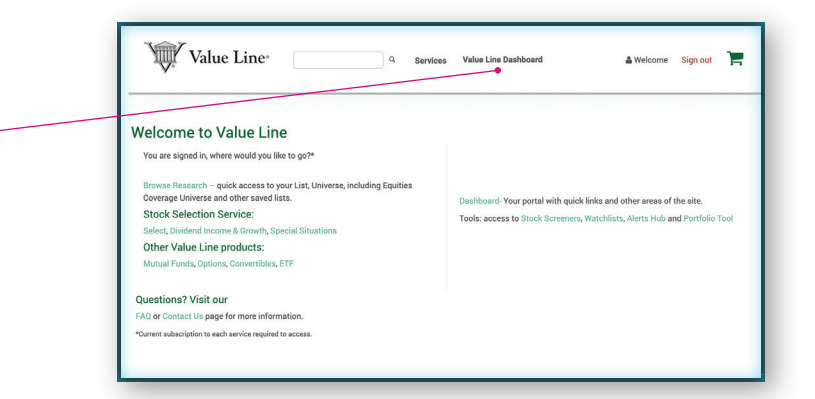

Welcome Page

# DASHBOARD

The Dashboard gives you access to:

- My Watchlists
- Markets & Industries
- Featured Commentaries
- My Alerts
- Quick Links
- Video Commentary
- Research Notes
- News & Analysis

DASHBOARD BROWSE RESEARCH MARKETS FIND IDEAS INVESTMENT EDUCATION SUBSCRIBE INSTITUTIONAL MY ALERTS My Watchlists There are no new alerts. Recent Companies \$ Alerts hub » There are no companies to display QUICK LINKS NEW WATCHLIST VLIS Current Issue Options Survey Summary & Index Selection & Opinio **Convertibles Survey** Featured Commentaries ETF Survey SMC Summary & Index Fund Advisor Plus VLIS Rank Changes STOCKHIGHLIGHTS SMC Rank Changes Special Situations Select Supplementary Reports **Dow 30 Earnings: Walgreens Boots** Dividend Income & Growth VLIS - Historical Archives VLIS & SMC - Historical Archives Fourth Quarter Fiscal 2019 Select: ETFs The New ETFs Service anza | 10/28/2019 Andre J. Co Shares of Walgreens Boots Alliance little moved after the pharmacy services giant reports in-line fiscal fourth-quarter financial results. Investors concerned about near-term sales headwinds and TRADITIONAL ONLINE ACCESS pressure on margins from reimbursements. Read more Investment Survey Investment Survey - Small & Mid Cap Investment Survey Plus MARKET DAILY UPDATES MARKET DAILY UPDATES Investment Survey - 600 Stock Market Today: October 28, Stock Market Today: October 25, Investment Survey - 900 2019 2019 Harvey S. Katz, CFA and Robert Mitkowski | 10/25/2019 The above links provide access to the products listed. Access is granted based on your subscription to our updated packages, such as Smart Investor. iam G. Ferguson | 10/28/2019 where c register | tockdolf 9 The most recent (five-day stretch of trading on Wall Street went to the bulls. Investors seemed to look past another round of lackkuster data on the economy, including a pullback in existing home sales, and instead concentrate on a heavy dose of earnings news led by more than 10 reports from Dew-30 components. In general third-quarter earnings seases, which included... Stocks rose nicely to close the week on evidence of strength in the consumer and optimism on trade talks. The major avarages initially opened in mixed fashion, with the Dow Jones Industrials modestly higher but the NASDAQ somewhat lower on a downturn in profits at Amazon.com (AMZN). Service percegres, such as Smart Investor.
Visit Browse Research to access your new digital product features. Contact 1-800-VALUELINE (1-800-825-8354) for assistance. Please note the links to the Traditional Online services will not be available for our library subscribers. Read more Read more

> Clicking on any of the Quick Links on the right side of page takes you to a different part of the Website depending on your subscription package

### BROWSE RESEARCH

Browse Research brings you to List Universe:

- Recently Searched Stocks
- Saved Screens
- My Lists
- Value Line Featured Lists
- Coverage Universe

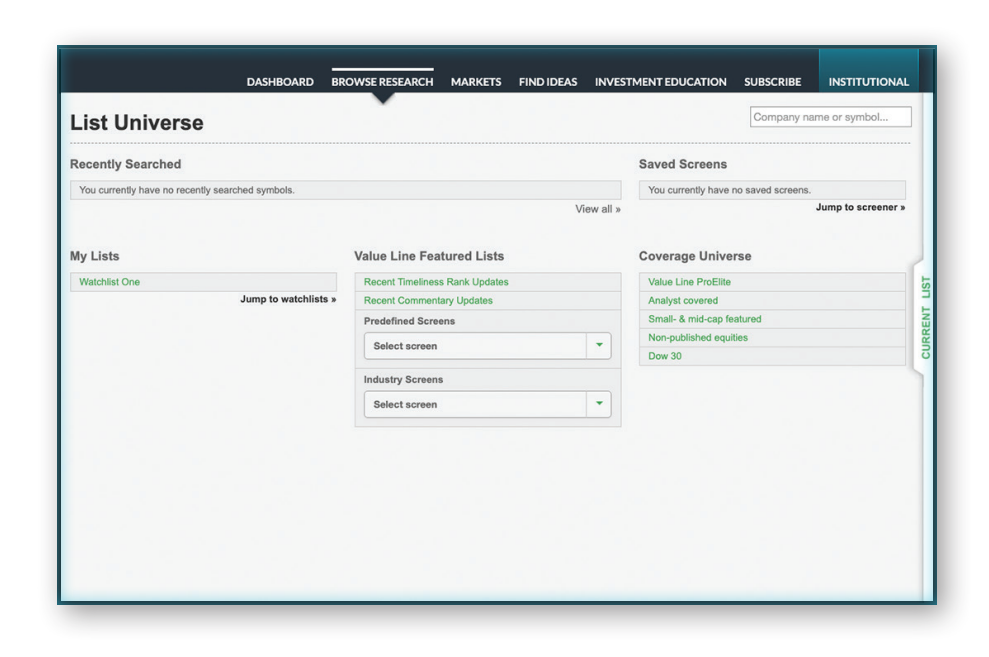

# MARKETS

View Value Line market analysis before, during, and after market hours. Choose Markets in the main menu to get access to:

- Daily Updates
- Economic Calendar
- Featured Commentaries (Selecting Featured Commentaries in the submenu, below the main menu, will redirect you to the Dashboard.)
- Industries

The carousel banner at the top of the page allows quick access to the same items in the Markets sub-menu.

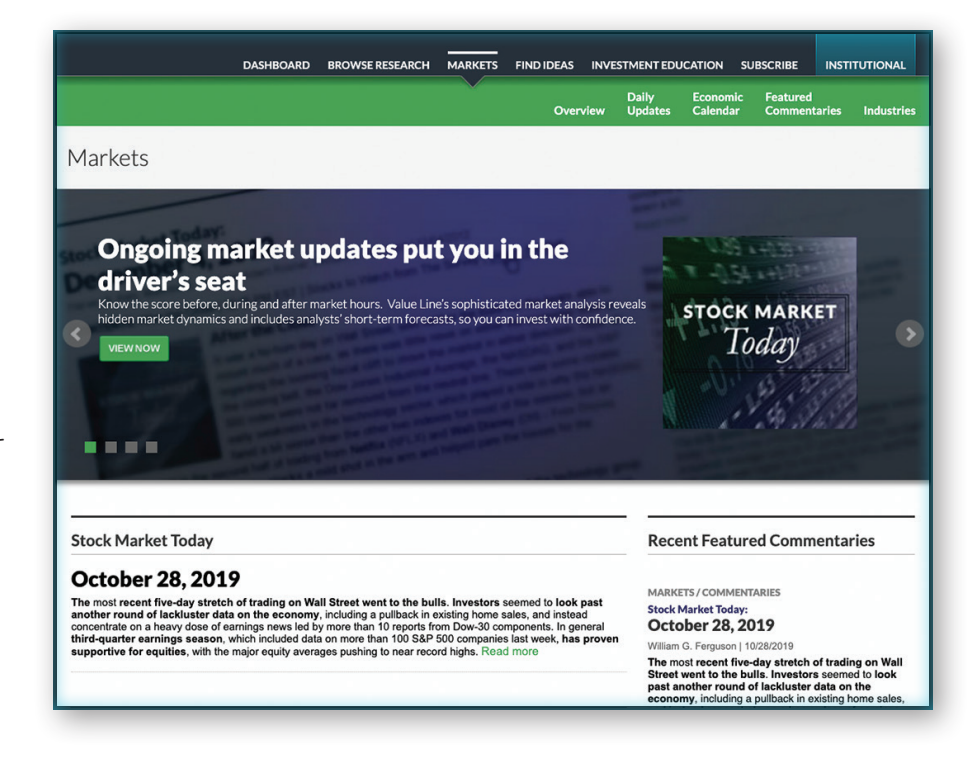

# **FIND IDEAS**

Find ideas, located in the main menu gives you access to:

- Overview
- Screener
- Model Portfolio\*
- Portfolio Tracker
- Alerts Hub
- Watchlist
- Special Situations
- Select
- Dividend Income & Growth
- Select: ETFs
- The New ETFs Service

# The carousel banner gives you quick access to the Find Ideas

#### drop-down menu.

\*The Model Portfolio in the drop-down menu will lead you to our Research Hub. Lock icons will indicate what products and services are available with your subscription.

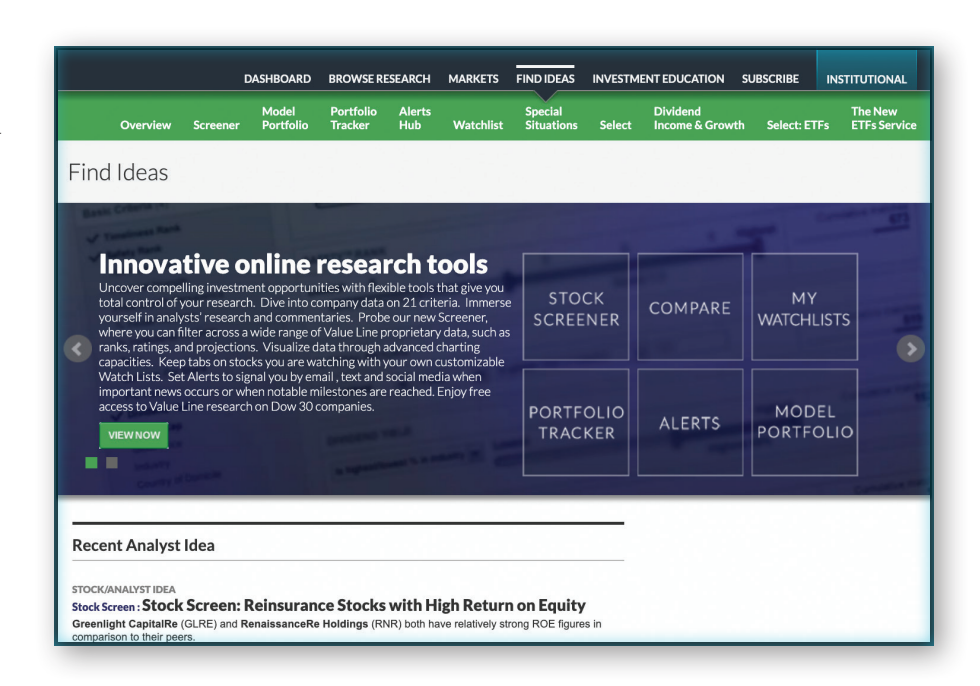

## INVESTMENT EDUCATION

The Investment Education menu item offers:

- Articles
- Glossary
- Tools Guides

The carousel banner at the top of the page allows quick access to the above menu items as well as instructional videos via our YouTube channel.

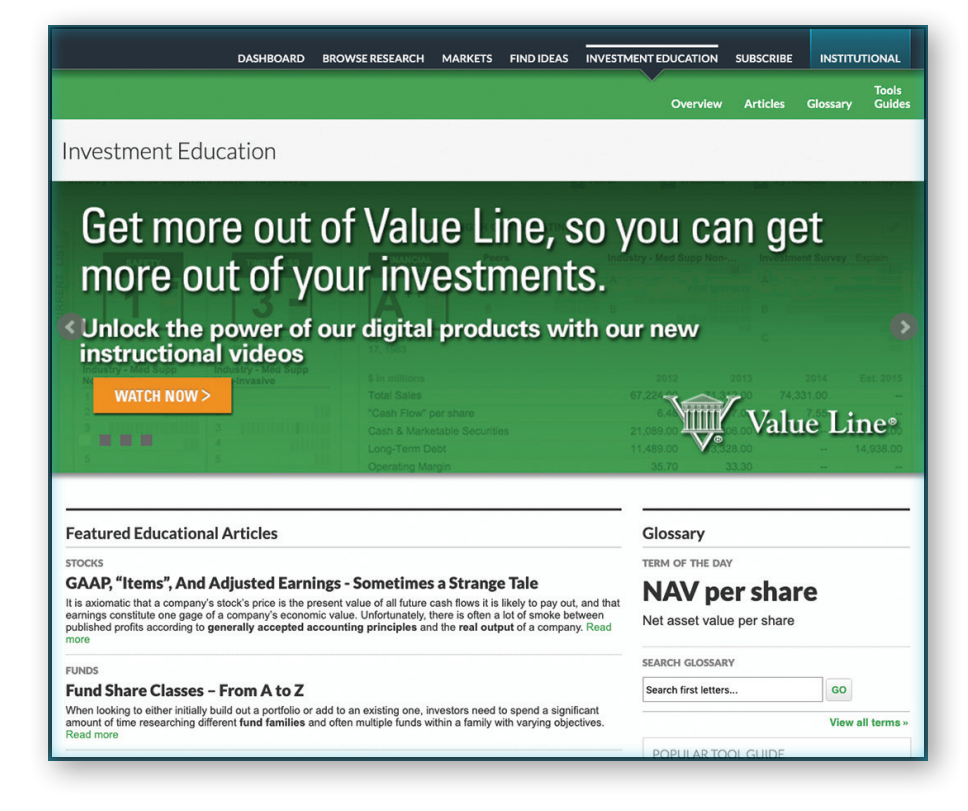

Select "Help" in the footer menu on any page to view the FAQ page (Frequently Asked Questions).

| Value Line                                                               | Institutional Services                                                                                     | Legal                                                         | Connect with us                                              | Contact                           |
|--------------------------------------------------------------------------|----------------------------------------------------------------------------------------------------|---------------------------------------------------------------|--------------------------------------------------------------|-----------------------------------|
| About Value Line<br>Investor Relations<br>eNewsletters<br>Help<br>Mobile | Home<br>Professional Solutions<br>Library Services<br>Free Trial Sign Up<br>Contact Institutional Services | Terms & Conditions<br>Privacy Policy<br>Copyright & Trademark | in LinkedIn<br>€ Facebook<br>▼ Twitter<br>© Google+<br>N RSS | Your opin<br>Share you<br>Contact |

### ACCOUNT INFORMATION

Account and login information, past purchases and other preferences can be viewed and edited after you sign in to your account. Choose the **Settings** link in the upper right corner of the page to be brought to the **My Account** page. There, you'll find your account number, name and email address. You can also view your order history under View My Activity, or update your address under Manage My Account.

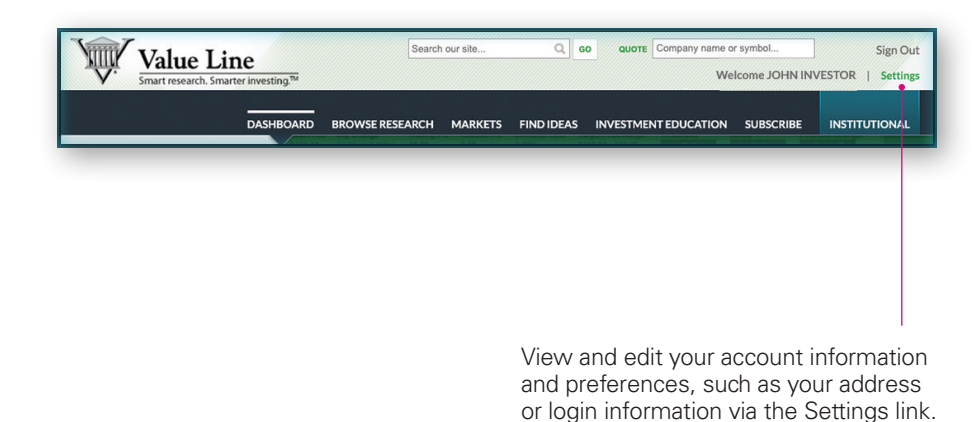

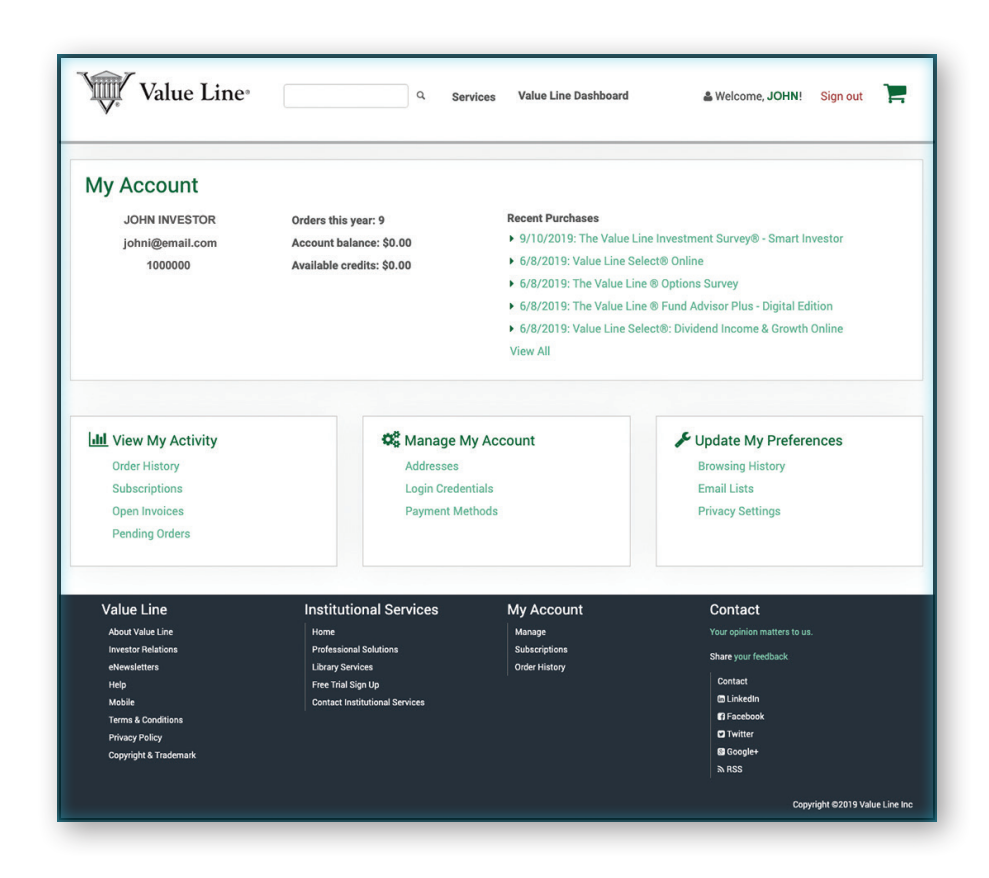